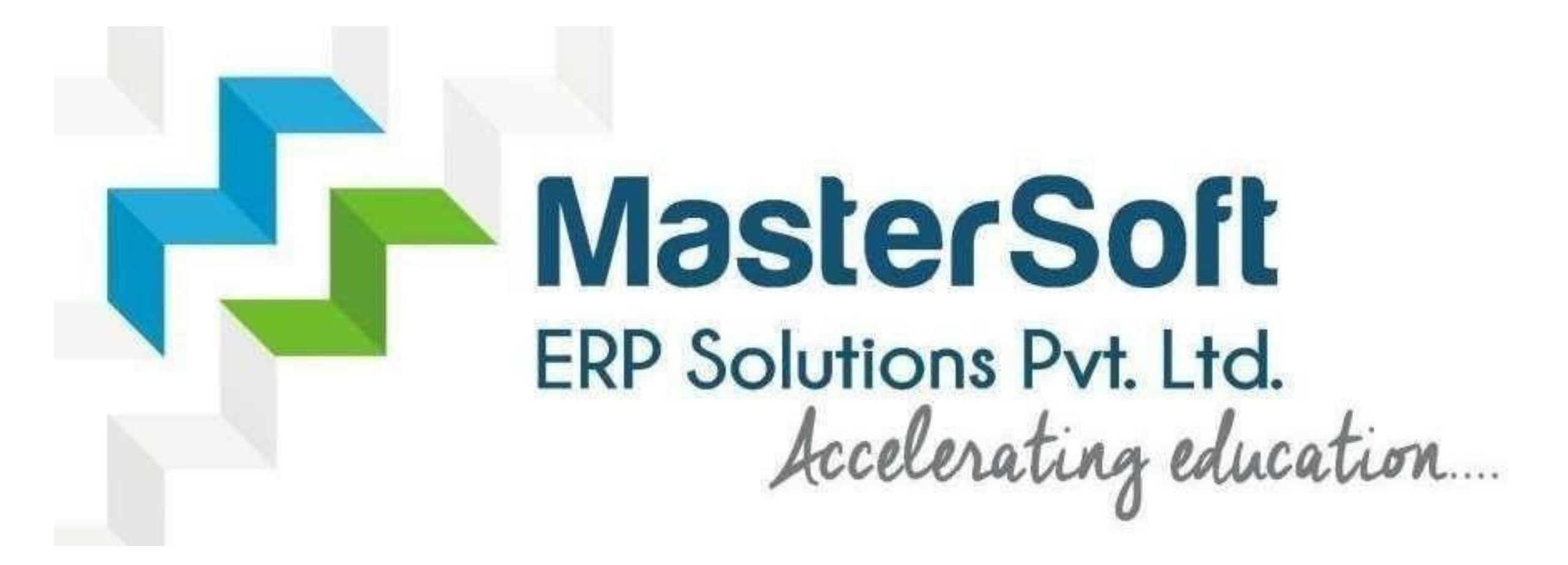

#### **STEPS FOR SY/TY ONLINE REGISTRATION AND ADMISSION PROCESS**

#### https://cimsstudent.mastersofterp.in/

← → C 🔒 cimsstudent.mastersofterp.in

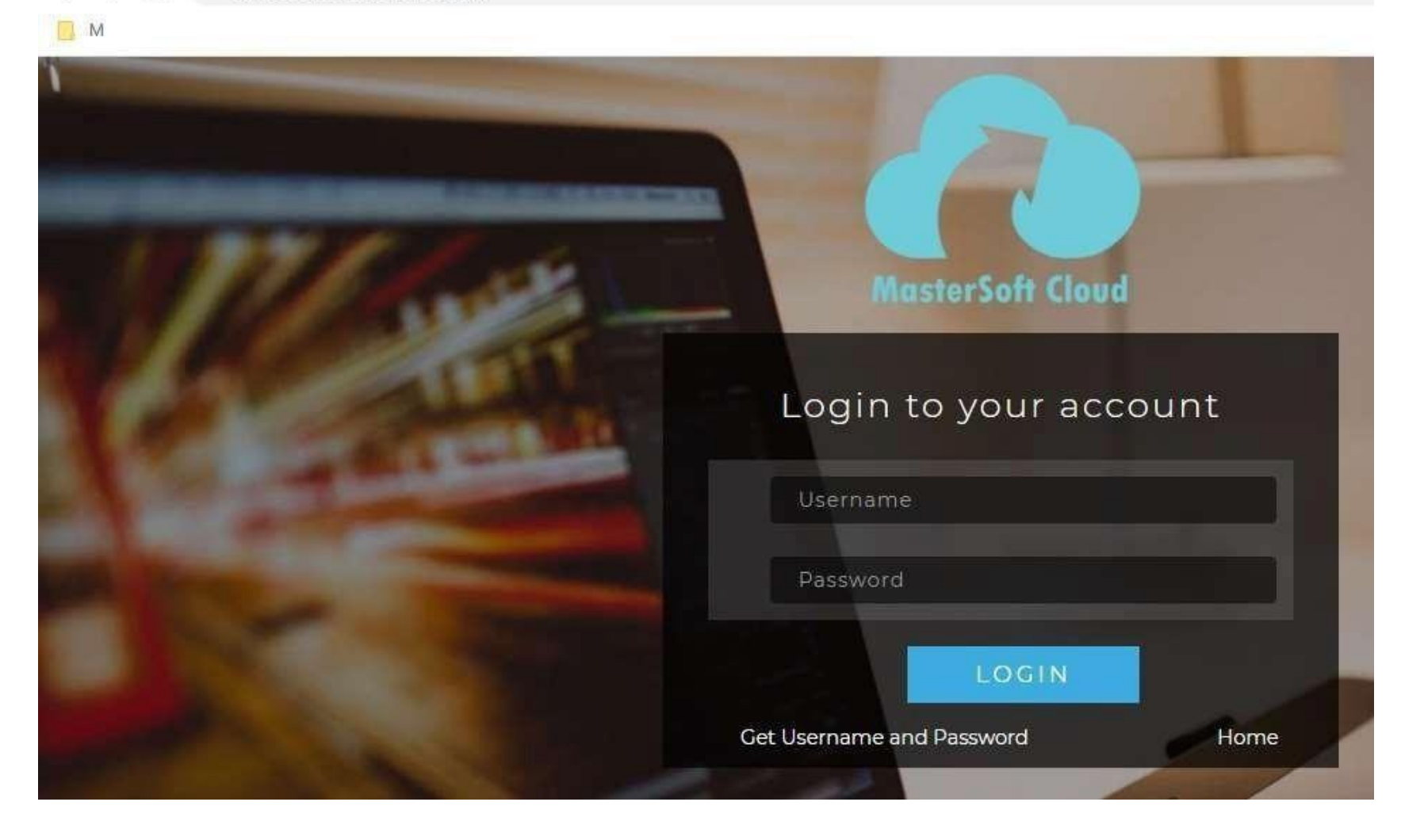

#### Click on Get Username and Password

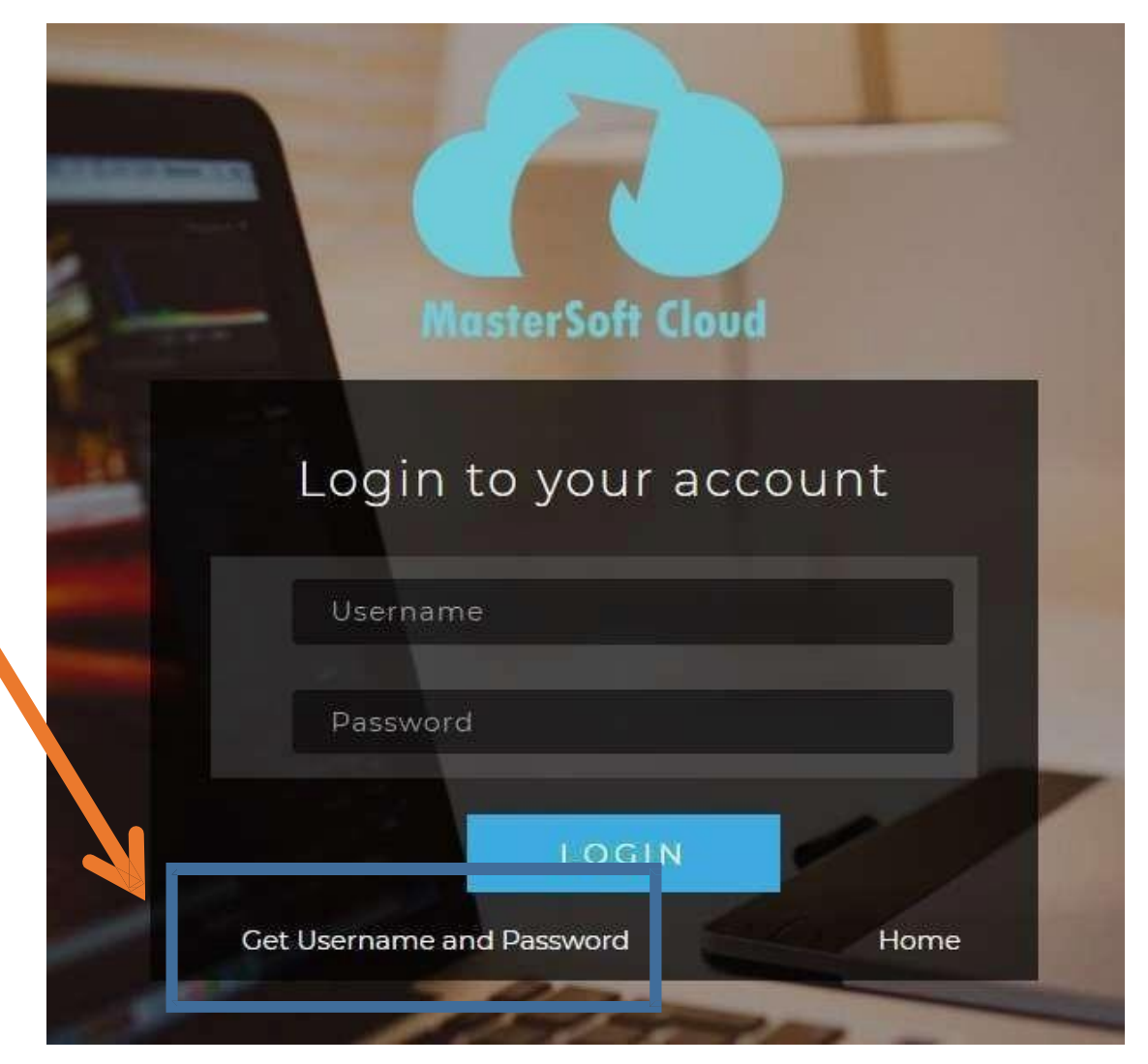

# Enter your mobile number/Email and click on send password

|    | Get Username and Password                                       | 2  |
|----|-----------------------------------------------------------------|----|
| Pa | ssword will be send on registered mobile number or email<br>id! |    |
|    | Mobile O Email                                                  |    |
|    | 91*****7                                                        |    |
|    |                                                                 |    |
|    | Send Passwo                                                     | rd |
|    |                                                                 | -  |
|    | LOGIN                                                           |    |
|    |                                                                 |    |

# After getting password enter Username and Password and click Login.

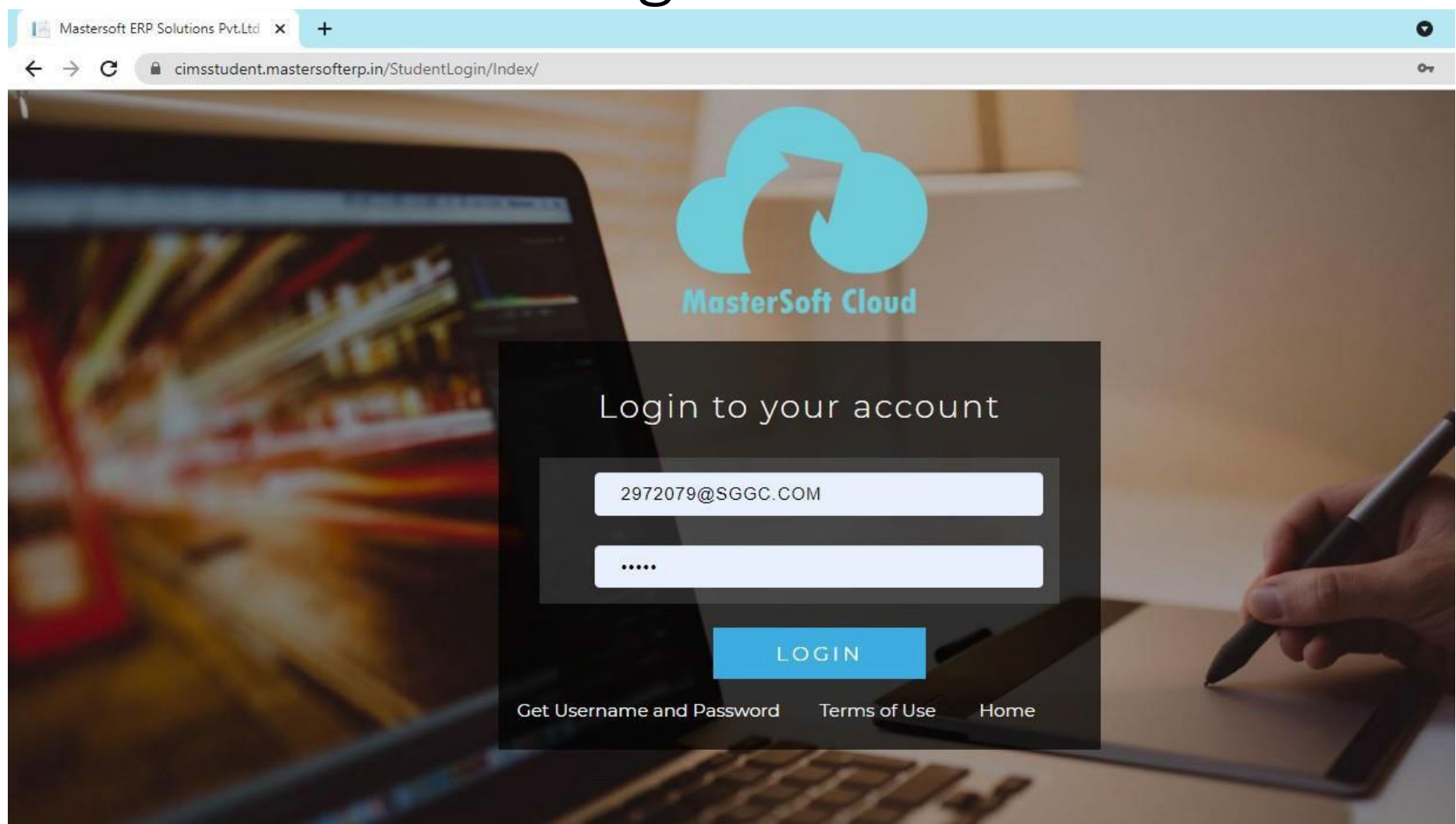

#### This is your Dashboard

| Index                                            | ×          | +                                 | o – Ø                                | > |
|--------------------------------------------------|------------|-----------------------------------|--------------------------------------|---|
| $\leftrightarrow$ $\rightarrow$ C $($ cimsstuden | nt.master: | softerp.in/StudentPortalDashboard | \$                                   |   |
|                                                  |            |                                   | 🏦 ST. GONSALO GARCIA COLLEGE (VASAI) | 5 |
|                                                  |            | LIII Semester Wise Result         | Important Notice - *                 |   |
| Hello, GARCIA TEST<br>GONSALO                    |            |                                   | Fees Reminder -No balance fees!      |   |
| Session: 2021-2022                               |            |                                   |                                      | ø |
| Dashboard                                        |            | 1.0                               |                                      |   |
| O Profile                                        |            | 0.5                               |                                      |   |
| <ul> <li>Ø Attendance </li> </ul>                | •          | 0.0                               |                                      |   |
| Student Section                                  | -          | -0.5                              |                                      |   |
| m Examination -                                  | -          | -1.0 No Data                      |                                      |   |
| 🛷 Fees Receipt 🔹                                 | •          | rear/Serresie                     |                                      |   |
| Q Feedback                                       |            | Lul Semester Wise Attendance      | Today's Events - ×                   | Ĩ |
| Online Registation                               | -          | null                              | Event Not Available.                 |   |
| Payable Fees                                     |            |                                   |                                      |   |
| Application Reprint                              |            |                                   |                                      |   |

#### Go to Online Registration tab

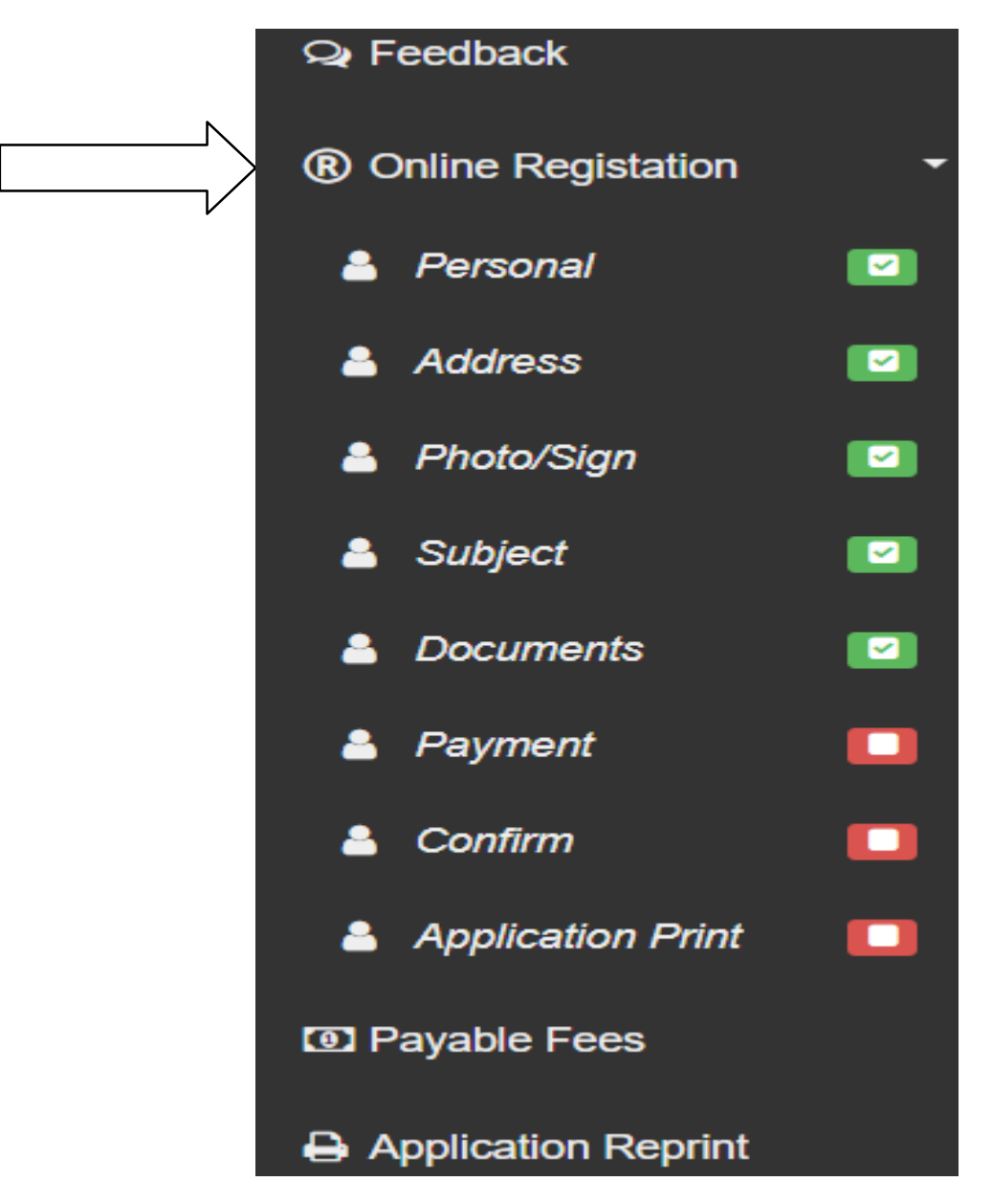

#### Enter your personal details if missing.

| PersonalDetailsSYTY                                                                                                    | × +                                   |                        |                     | <b>o</b> –                           | ٥  | × |
|----------------------------------------------------------------------------------------------------|---------------------------------------|------------------------|---------------------|--------------------------------------|----|---|
| $\leftrightarrow$ $\rightarrow$ C $($ cimsstuden                                                                                                    | nt.mastersofterp.in/StudPersonalDetai | lsSYTY/PersonalDetails |                     | <u>д</u>                             |    | : |
|                                                                                                    |                                       |                        |                     | 🏦 ST. GONSALO GARCIA COLLEGE (VASAI) | ტ  |   |
|                                                                                                    | Online Registration -> Person         | al Details             |                     |                                      |    |   |
| Hello, GARCIA TEST<br>GONSALO                                                                                                    | Note : * Marked Is Mandato            | ry I                   |                     |                                      |    |   |
| Session: 2021-2022                                                                                                    | Title                                 | MR. 🗸                  | Caste Category *    | OPEN ~                               | \$ | > |
| Dashboard     Dashboard     Dashboar | Last Name/Surname                     | GONSALO                | Nationality *       | INDIAN                               |    |   |
| • Profile                                                                                                    | First Name                            | GARCIA                 | Religion *          | HINDU ~                              |    |   |
| Attendance     Student Section                                                                                                    | Middle Name                           | TEST                   | Handicap            | NO                                   |    |   |
| <sup>−</sup><br><u> î</u> Examination                                                                                                    | Gender *                              | MALE                   | Handicap Percentage | 0                                    |    |   |
| 🛷 Fees Receipt                                                                                                    | Mobile No. *                          |                        | Aadhaar No. *       |                                      |    |   |
| Q Feedback                                                                                                    | Email ID *                            | TEST@GMAIL.COM         | PRN No.             | PRN No.                              |    |   |
| Online Registation                                                                                                    | Date of Birth *                       | 22/02/2000             | Family Income       | 150000.00                            |    |   |
| Payable Fees                                                                                                    | Place of Birth *                      | MUMBAI                 |                     |                                      |    |   |
| Application Reprint                                                                                                    | State of Birth *                      | MAHARASHTRA            | 17 E                |                                      |    |   |

#### Click on save and next

| PersonalDetailsSYTY × +          |                                 |                |               | O – Ö | : |
|----------------------------------|---------------------------------|----------------|---------------|-------|---|
| ← → C 🔒 cimsstudent.mastersofter | p.in/StudPersonalDetailsSYTY/Pe | ersonalDetails |               | @ ☆ ₹ |   |
| Payable Fees                     | Place of Birth *                | MUMBAI         |               |       |   |
| Application Reprint              | State of Birth *                | MAHARASHTRA    |               |       |   |
|                                  | Marital Status *                | UNMARRIED      | $\checkmark$  |       |   |
|                                  | Mother tongue                   | HINDI          | ~             | *     |   |
|                                  | Blood group *                   | 0+             | ~             |       |   |
|                                  | Mother's Name<br>*              | TEST           |               |       |   |
|                                  | Father's Name<br>*              | TEST1          |               |       |   |
|                                  | Father's<br>Contact No. *       | 9999999999     |               |       |   |
|                                  |                                 |                | 🖺 Save & Next |       |   |
|                                  |                                 |                |               |       |   |

# Enter your address details and click on save and next

| Address Details                              | × +                           |                              |        |                                                | 0 – 0 ×                                  |
|----------------------------------------------|-------------------------------|------------------------------|--------|------------------------------------------------|------------------------------------------|
| $\leftrightarrow$ $\rightarrow$ C $($ cimsst | udent.mastersofterp.in/Stu    | dentAddressDetailsSYTY/Index |        |                                                | Q 🕁 🍓 :                                  |
| Å.                                           | =                             |                              |        |                                                | 童 ST. GONSALO GARCIA COLLEGE (VASAI) 🛛 🖞 |
|                                              | Online Registration -> Addres | s Details                    |        |                                                |                                          |
| Hello, GARCIA TEST<br>GONSALO                | Note : * Marked is Mandate    | ηγ I                         |        |                                                |                                          |
| Session: 2021-2022                           | PERMANENT ADDRESS             |                              |        |                                                |                                          |
| 🏟 Dashboard                                  | Country *                     | INDIA                        | ~      | Permanent Address<br>(Flat No.,Bldg No.,Street | ŝT                                       |
| • Profile                                    | State *                       | Maharashtra                  | ~      | No.,Plot No.)*                                 |                                          |
| ⊘ Attendance •                               | District *                    | Mumbai Suburban              | ~      | House Number *                                 | 204                                      |
| Student Section •                            | City *                        | MUMBAI                       | ~      | Pin Code *                                     | 0.8545350259                             |
| ntermination 🔹                               | LOCAL ADDRESS                 | <u></u>                      |        |                                                |                                          |
| Fees Receipt                                 | Same as Permanent             | Address                      |        |                                                |                                          |
| Q Feedback                                   | Courte t                      |                              |        | 1                                              |                                          |
| Online Registation                           | Country                       | INDIA                        | ~      | (Flat No.,Bidg No.,Street                      |                                          |
|                                              | State *                       | Maharashtra                  | ~      | NO.,PIOI NO.) *                                |                                          |
| D Payable Fees                               | District *                    | Mumbri Cuburban              | ~      | House Number *                                 | 204                                      |
| Application Reprint                          |                               | Multipal Suburban            |        | Pin Code *                                     |                                          |
|                                              | City *                        | MUMBAI                       | ~      |                                                | 12                                       |
|                                              |                               |                              | B Save | e & Next                                       | H4 Back to Previous                      |

#### Upload Photo/Sign & Click On Save & Next.

| Photo And Sign Details                                                                                                    | × +         |                                                                | • - • ×                                                        |
|----------------------------------------------------------------------------------------------------|-------------|----------------------------------------------------------------|----------------------------------------------------------------|
| $\leftrightarrow$ $\rightarrow$ C $($ cimsstudent.                                                                                                    | .mastersoft | terp.in/PhotoAndSignDetailsSYTY/Index                          | 🖈) 🍪 🗄                                                         |
| a de la companya de la companya de l | Onlin       | e Registration> Photo and Signature Details                    | ▲ ST. GONSALO GARCIA COLLEGE (VASAI) 也                         |
| Hello, GARCIA TEST<br>GONSALO                                                                                                    |             |                                                                |                                                                |
| Session: 2021-2022                                                                                                    |             | Student Photo *                                                | Student Signature*                                             |
| 2 Dashboard                                                                                                    |             | Upload Photo                                                   | Upload Sign                                                    |
| O Profile                                                                                                    |             |                                                                |                                                                |
| <ul> <li>Ø Attendance ▼</li> </ul>                                                                                                    |             |                                                                |                                                                |
| Student Section                                                                                                    |             | Please Select valid image file(e.g. JPG,PNG) (Max size 500 kb) | Please Select valid image file(e.g. JPG,PNG) (Max size 300 kb) |
| m̂ Examination ▼                                                                                                    |             |                                                                |                                                                |
| 🛷 Fees Receipt 🔹                                                                                                    |             |                                                                |                                                                |
| Q₂ Feedback                                                                                                    |             |                                                                |                                                                |
| Online Registation                                                                                                    |             | El Save                                                        | & Next Back to Previous                                        |
| Payable Fees                                                                                                    |             |                                                                |                                                                |
| Application Reprint                                                                                                    |             |                                                                |                                                                |

Note: Please be careful about the supported formats and the Mentioned Size. Photo Size should be less than 500kb & Sign Size should be less than 300kb.

#### Select subject Group & Click On Save & Next.

| 📔 Index                                            | × +                                       |                  |                 |               |                     | • - • >               |
|----------------------------------------------------|-------------------------------------------|------------------|-----------------|---------------|---------------------|-----------------------|
| $\leftrightarrow$ $\rightarrow$ C $\cong$ cimsstuc | lent.mastersofterp.in/SubjectDetailsNewSY | TY/Index         |                 |               |                     | ० 🕁 🗊 🚯               |
| zees                                               | =                                         |                  |                 |               | 🏛 ST. GONSALO GAR(  | CIA COLLEGE (VASAI) ዕ |
|                                                    | Online Registration -> Subject Details    |                  |                 |               |                     |                       |
| Hello, GARCIA TEST<br>GONSALO                      | * Marked Is Mandatory !                   |                  |                 |               |                     |                       |
| Session: 2021-2022                                 | Medium / Instruction Medium *             | ENGLIS           | Н               |               | ~                   |                       |
| 🚯 Dashboard                                        |                                           |                  |                 |               |                     |                       |
| e Profile                                          | Subject Group Selection                   |                  |                 |               |                     |                       |
| O Attendance -                                     | Subject Group *                           | HISTORY 2(HIST 3 | ,PSY 2/3 ,ENG2/ | ← Add         | You can add 1 group | preference(s).        |
| Student Section -                                  | Subject Name                              |                  | Subject Code    |               |                     |                       |
| mation -                                           | FOUNDATION COURSE                         | -111             | UAFC301         |               |                     |                       |
| 🛷 Fees Receipt 🛛 🚽                                 | COMMUNITY DEVELOP                         | MENT             | UACD301         |               |                     |                       |
| Q Feedback                                         | HISTORY II (LAND MAR                      | K IN WORLD HIS)  | UAHIS301        |               |                     |                       |
| Online Registation                                 | OP.ENG.II (INDIAN LIT)                    |                  | UAENG301        |               |                     |                       |
| Ta Davabla Faca                                    | PSYCHOLOGY II (SOCI                       | AL PSY)          | UAPSY301        |               |                     |                       |
| Tayable Fees                                       | HISTORY III (HIS OF AN                    | CIENT INDIA)     | UAHIS302        | -             |                     |                       |
| Application Reprint                                |                                           |                  |                 |               |                     |                       |
|                                                    |                                           |                  |                 | 🖺 Save & Next |                     | Back to Previous      |

#### Upload required Documents & Click on Save & Next.

- Upload the documents as mentioned in the Application Form as mentioned by the College Authorities.
- Documents marked in \* are marked compulsory by the College Authorities without which the Application form cannot move forward.
- Please be careful about the supported formats and the Mentioned Size.

| 📔 Index 🗙 🗙                        | +                                                 | • - • ×                                |
|------------------------------------|---------------------------------------------------|----------------------------------------|
| ← → C 🔒 cimsstudent.mas            | stersofterp.in/StudDocumentDetailsSYTY/Index      | x) 🚯 🗄                                 |
|                                    | Online Registration -> Document Details           | 童 ST. GONSALO GARCIA COLLEGE (VASAI) ひ |
| Helio, GARCIA TEST<br>GONSALO      |                                                   |                                        |
| Session: 2021-2022                 | Upload Document  Document List                    | •                                      |
| Bashboard                          | Name of Document Upload Document Name of Document | Download Delete                        |
| O Profile                          | Please Select ~ > Browse                          |                                        |
| <ul> <li>O Attendance ▼</li> </ul> | Please Select *AADHAR CARD GAR CERTIFICATE        |                                        |
| Student Section                    | * INCOME CERTIFICATE<br>*SEMESTER 1 MARKSHEET     |                                        |
| Examination •                      | + Add                                             |                                        |
|                                    |                                                   |                                        |
| Q Feedback                         | 🖺 Save & Next                                     | M Back to Previous                     |
| Online Registation                 |                                                   |                                        |
| Payable Fees                       |                                                   |                                        |
| Application Reprint                |                                                   |                                        |

#### Application Form fees

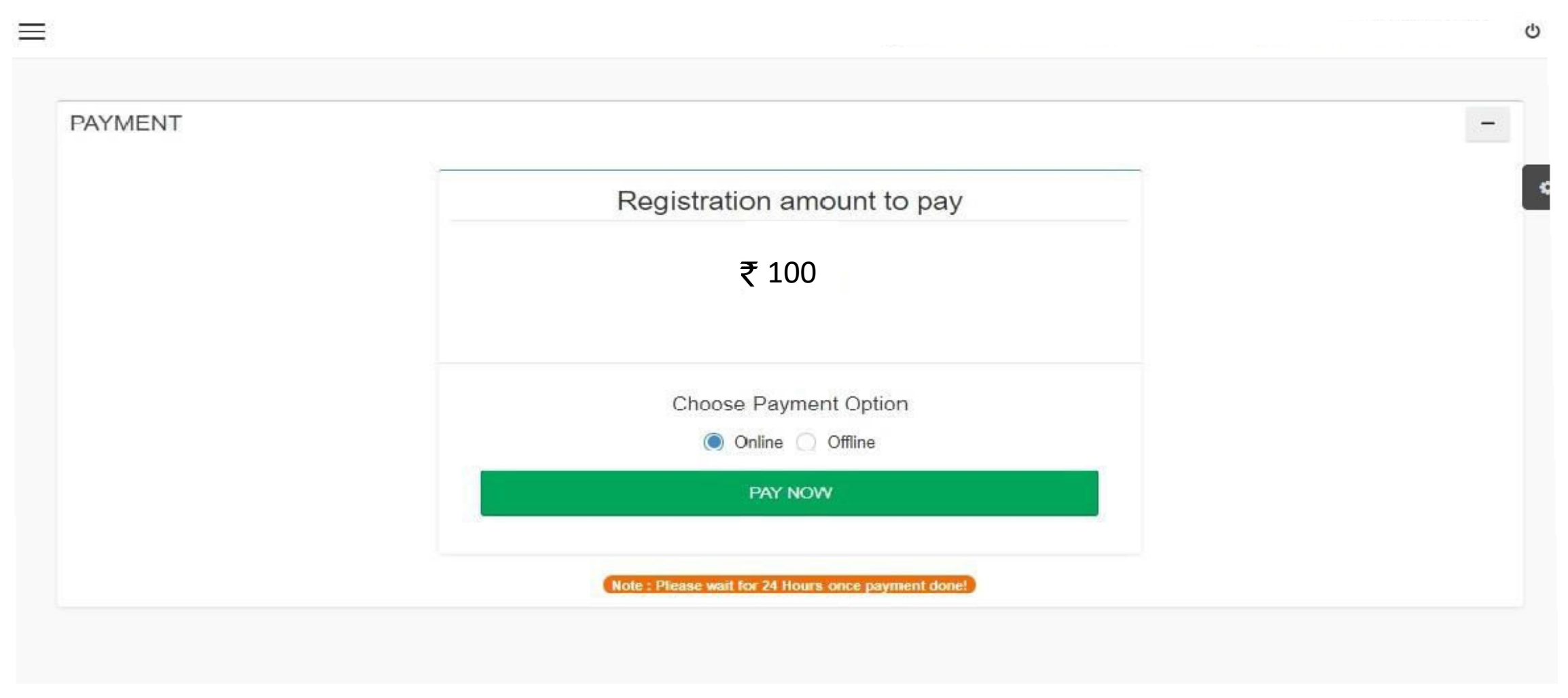

• Pay the online Application Form fees to the College Authorities and Proceed to Confirm the Application form.

You can preview your application, If It's Correct then Click On Confirm & If you have to do changes then do the needful changes & Confirm.

| ConfirmSYTY                                         | × +                                                                                                    | 0 – Ø ×                                  |
|-----------------------------------------------------|----------------------------------------------------------------------------------------------------|------------------------------------------|
| $\leftrightarrow$ $\rightarrow$ C $\cong$ cim       | isstudent.mastersofterp.in/StudentOnlineRegistation/ConfirmSYTY                                            | વ 🖈 🚯 :                                  |
| se a la la la la la la la la la la la la l          |                                                                                                    | 🏦 ST. GONSALO GARCIA COLLEGE (VASAI) 🛛 🖒 |
| Hello, GARCIA TEST<br>GONSALO<br>Session: 2021-2022 | Online Registration> Confirm  Important Note :  • You can not update data once confirmed!                  | 0                                        |
| <ul> <li>Profile</li> <li>Attendance</li> </ul>     | By clicking Confirm, you agree to the Terms and Conditions set out by this site, including our Cookie Use. |                                          |
| Student Section                                     |                                                                                                    |                                          |
| <ul><li>Examination</li><li>Fees Receipt</li></ul>  |                                                                                                    |                                          |
| Q Feedback                                          |                                                                                                    |                                          |
| Online Registation                                  |                                                                                                    |                                          |
| 🛈 Payable Fees                                      |                                                                                                    |                                          |
| Application Reprint                                 |                                                                                                    |                                          |

- Print Application: You can print your detailed Application Form.
- Print Receipt: Payment Receipt of Your Application Form.

| OnlineRegistrationConfirmati                   | ion5 × +                                                                                                    | J X  |
|------------------------------------------------|----------------------------------------------------------------------------------------------------|------|
| $\leftrightarrow$ $\rightarrow$ C $($ cimsstud | ent.mastersofterp.in/StudentOnlineRegistation/OnlineRegistrationConfirmationSYTY                                                                                                    | 🚯 :  |
| 200 A                                          | ST. GONSALO GARCIA COLLEGE (VASA Online Registration -> Application Reprint                                                                                                    | i) O |
| Hello, GARCIA TEST                             |                                                                                                    |      |
| Session: 2021-2022                             | Congratulations: Your registration is done. For Fee Payment and further process, you will receive a message. For any issues related to Fee Payment, please contact your college Admin! | •    |
| Bashboard                                      |                                                                                                    |      |
| <b>O</b> Profile                               | Note: You can not update data once confirmed!                                                                                                    |      |
| <ul> <li>Attendance -</li> </ul>               | Print Receipt     Print Application                                                                                                    |      |
| 🛔 Student Section 🛛 🗕                          |                                                                                                    |      |
| 🏛 Examination 🛛 👻                              |                                                                                                    |      |
| 🛷 Fees Receipt 🛛 👻                             |                                                                                                    |      |
| Q Feedback                                     |                                                                                                    |      |
| Online Registation +                           |                                                                                                    |      |
| 🖸 Payable Fees                                 |                                                                                                    |      |
| Application Reprint                            |                                                                                                    |      |
|                                                |                                                                                                    |      |
|                                                |                                                                                                    |      |
|                                                |                                                                                                    |      |

### Go to Payable Fees

| 1 Index                                        | × +                  |                  |               |                 |    |
|------------------------------------------------|----------------------|------------------|---------------|-----------------|----|
| $\leftrightarrow$ $\rightarrow$ C $$ cimsstude | ent.mastersofterp.in | /StudentPortalDa | shboard/Index | 4               |    |
| O Profile                                      |                      | tage             | 0.0           |                 |    |
| <ul> <li>Attendance</li> </ul>                 | -                    | Percer           | 0.0           |                 |    |
| Student Section                                | -                    |                  | -0.5          |                 |    |
| ▲ Examination                                  | -                    |                  | -1.0          | No Data         |    |
| 🛷 Fees Receipt                                 | -                    |                  |               | Year/Semester   |    |
| Q Feedback                                     |                      | Lul Ser          | nester V      | Vise Attendance | Тс |
| Online Registation                             | -                    | null             |               |                 |    |
| Payable Fees                                   |                      |                  |               |                 |    |
| Application Reprint                            |                      |                  |               |                 |    |
|                                                |                      |                  |               |                 |    |
|                                                |                      |                  |               |                 |    |
|                                                |                      |                  |               |                 |    |

#### Click on Pay now

| I Online Fee collection × +        |                |                    |                            |                           |                      | 0 -                     | o ×    |
|------------------------------------|----------------|--------------------|----------------------------|---------------------------|----------------------|-------------------------|--------|
| ← → C 🔒 feepayr.com/FeePayerC      | nlinePay/Index |                    |                            |                           |                      | Q                       | z) 🚯 🗄 |
|                                    |                |                    |                            | s                         | T. GONSALO GARC      | CIA COLLEGE (VASAI) 🛛 🌴 | Q      |
| GARCIA TEST<br>GONSALO<br>• Online | i Note         | : Payment will be  | reflected within 24 hour   | rs after making online pa | ayment!              |                         |        |
| ₹ Make Payment                     | i Note         | : If Payment is no | t reflected on portal with | nin 24 hours, Go to Req   | uery and verify your | payment!                |        |
| E Fees Receipt                     |                |                    |                            | TOTAL                     | CURRENT              |                         |        |
| My Payment Status                  | ACTION         | FEES TYPE          | COURSE                     | BALANCE                   | DUE                  | CURRENT APPLICABLE      | £      |
|                                    |                | Admission Fee      | BACHELOR OF<br>ARTS - 3    | 5405                      | 5405                 | 5405.00                 |        |
|                                    |                |                    |                            |                           | TO TAL<br>PAYABLE    | 5405.00                 |        |
|                                    |                |                    |                            | 7 Now                     |                      |                         |        |

#### Click on proceed to payment

| Conline Fee collection     | +                 |                           |                         |         |                         | • - •                   |
|----------------------------|-------------------|---------------------------|-------------------------|---------|-------------------------|-------------------------|
| ← → C 🔒 feepayr.com/FeePay | erOnlinePay/Index |                           |                         |         |                         | Q 🕁 🜗                   |
| feepayr P                  |                   |                           |                         |         | ST. GONSALO GAR         | CIA COLLEGE (VASAI) 🛛 👫 |
| GARCIA TEST                |                   |                           | You are paying : 5405.  | 00 Rs.  |                         |                         |
| GONSALO     Online         | i Note            | : Payment w               | Proceed to Payment      | Cancel  |                         |                         |
|                            | i Note            | : If Payment              |                         | Re      | query and verify your p | ayment!                 |
| ₹ Make Payment             |                   |                           |                         |         |                         |                         |
| E Fees Receipt             |                   |                           |                         | TOTAL   |                         |                         |
| My Payment Status          | ACTION            | FEES TYPE                 | COURSE                  | BALANCE | CURRENT DUE             | CURRENT APPLICABLE      |
|                            |                   | Admission Fee<br><b>?</b> | BACHELOR OF ARTS<br>- 3 | 5405    | 5405                    | 5405.00                 |
|                            |                   |                           |                         |         | TO TAL<br>PAYABLE       | 5405.00                 |
|                            |                   |                           | Pay N                   | ow      |                         |                         |

#### Choose Your Payment Method & Click Pay Now.

| → G ( | biz.traknpay.in/v2/paymentreq                | luest             |                   |   |                                                |                              | Q 🕁 | 9 =1 |   |
|-------|----------------------------------------------|-------------------|-------------------|---|------------------------------------------------|------------------------------|-----|------|---|
|       | <b>Payments</b><br>Choose your payment metho | d                 |                   |   |                                                |                              |     |      |   |
|       | Credit/Debit Card                            |                   |                   |   | St. Gonsalo Garcia College                     |                              |     |      |   |
|       | O Net Banking                                |                   |                   |   |                                                |                              | -   |      |   |
|       | O UPI                                        |                   |                   |   | Base Price                                     | ₹ 5405.00                    |     |      |   |
|       |                                              |                   |                   |   | GST                                            | ₹0                           |     |      | 9 |
|       | Wallets                                      |                   |                   |   | Total amount to be paid                        |                              |     |      |   |
|       | Select From Popular Wallets                  | 5                 |                   |   | ₹ 5405.00                                      |                              |     |      |   |
|       | amazon pay                                   | 9 airtel          | <i>freecharge</i> |   | Note:<br>After clicking on the 'Pay Now' butto | n you might be taken to your |     |      |   |
|       | obiKwik                                      | POSTPAID + WALLET |                   |   | bank's website for 3D secure authen            | ntication<br>DW              |     |      |   |
|       | Other Wallets                                |                   |                   |   | Î                                              | 2                            |     |      |   |
|       | Select your wallet                           |                   |                   | ~ |                                                |                              |     |      |   |
|       | Please select the wallet before              | ore proceeding.   |                   |   |                                                |                              |     |      |   |

#### Click on Fees Receipt after Making Payment

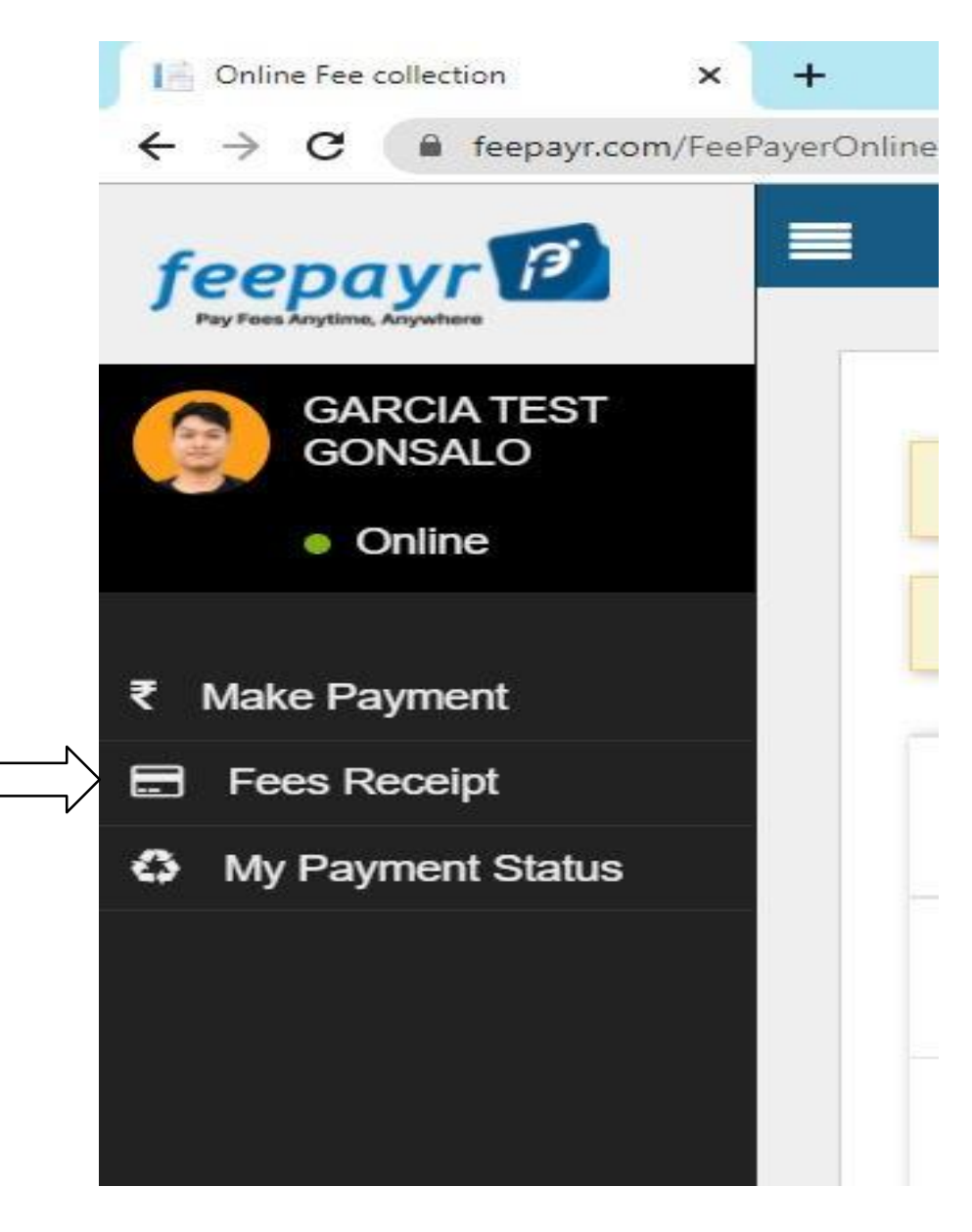

### After Processing, Click on Print (Detail Receipt)

| Online Fee collection X    | +        |                |                   |                        |                    |           | 0 -            | o ×         |
|----------------------------|----------|----------------|-------------------|------------------------|--------------------|-----------|----------------|-------------|
| ← → C 🔒 feepayr.com/Payr   | mentRece | ipt/Index      |                   |                        |                    |           | ⊕ ‡            | - 🚯 i       |
| feepayr P                  |          |                |                   |                        | ST. GONSALO G      | ARCIA COL | LEGE (VASAI)   | <b>ት</b> () |
| Pay Fees Anytime, Anywhere | Pa       | ayment Receipt | t                 |                        |                    |           |                |             |
| GARCIA TEST<br>GONSALO     |          |                |                   |                        |                    |           |                |             |
| <ul> <li>Online</li> </ul> |          |                |                   |                        |                    |           |                | _           |
|                            |          | FEES TYPE      | Payment Date/Time | Acknowledgment Receipt | Receipt Date/Time  | Amount    | Detail Receipt |             |
| ₹ Make Payment             |          |                | 44/00/2024 2:40DM |                        | 44/00/2024 2:40004 | 20        |                |             |
| 🚍 Fees Receipt             |          | Other/MISC Fee | 11/06/2021 2:48PM | Print                  | 11/06/2021 2.48PM  | 20        | Processing     |             |
| My Payment Status          |          |                |                   |                        |                    |           |                | - 1         |
|                            |          |                |                   |                        |                    |           |                |             |
|                            |          |                |                   |                        |                    |           |                |             |
|                            |          |                |                   |                        |                    |           |                |             |
|                            |          |                |                   |                        |                    |           |                |             |
|                            |          |                |                   |                        |                    |           |                |             |
|                            |          |                |                   |                        |                    |           |                |             |
|                            |          |                |                   |                        |                    |           |                |             |

### THANK YOU